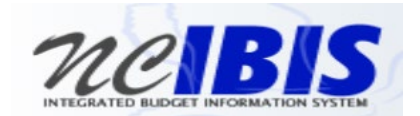

# **INTEGRATED BUDGET INFORMATION SYSTEM (IBIS)**

USER GUIDE for SALARY CONTROL

# Contents

| Overview                                                                                  | 3    |
|-------------------------------------------------------------------------------------------|------|
| Scope                                                                                     | 3    |
| Included Accounts                                                                         | 3    |
| Excluded Accounts                                                                         | 3    |
| Recent Notes and System Updates                                                           | 4    |
| Interface to the HR/Payroll ("BEACON") system – Regular processing vs. Year-End Close Out | 4    |
| Accessing Salary Control in IBIS                                                          | 5    |
| Using Salary Control                                                                      | 7    |
| Layout of Panels                                                                          | 7    |
| Biennium Field                                                                            | 8    |
| Fiscal Year Field                                                                         | 9    |
| View Budget Code Level Data                                                               | . 10 |
| View Budget Fund Level Data                                                               | . 11 |
| View Account / Funding Source Level Data                                                  | . 11 |
| View Transaction Level Data                                                               | . 12 |
| Where BEACON Amounts Come From                                                            | . 12 |
| Position Search                                                                           | . 13 |
| Entering Notes                                                                            | . 14 |
| Add a Note                                                                                | . 14 |
| View a Note                                                                               | . 15 |
| Exporting Salary Control Data to Excel                                                    | . 16 |
| Salary Control Reports in IBIS                                                            | . 17 |
| User Interface Controls                                                                   | . 18 |
| Adjusting the Size of the Top and Bottom Panels                                           | . 18 |
| Pagination Buttons                                                                        | . 19 |
| Transactions – Notes Column – Hover to See Full Details                                   | . 20 |
| Appendix A – When Position Salaries May Not Match Employee Salaries                       | . 21 |

## Overview

The Salary Control form in IBIS shows the current Authorized budget for salaries compared to the current obligation for funded positions for each Budget Code, budget fund, salary account and funding source group, as reported by the HR/Payroll system ("BEACON"). The difference between these two amounts is called **Salary Reserve**. Salary reserve varies throughout the year as positions are created, abolished, or receive salary adjustments.

The Certified budget sets the starting point for salary budgets, but this can be modified throughout the fiscal year by budget revisions. The new adjusted total is the Authorized Budget.

The Salary Control form also shows the Authorized position count (IBIS FTE) compared to the HR position count (Beacon FTE). IBIS FTE totals can also be modified throughout the fiscal year by budget revisions.

OSBM is responsible for ensuring that annualized salary obligations do not exceed an agency's Authorized budget. The State Budget Act describes which kinds of revisions OSBM is authorized to allow. The policies are explained in <u>Section 3.8.2 of the State Budget Manual</u>.

## Scope

Salary Control tracks data for many – but not all – Salary Accounts

#### **Included Accounts**

IBIS Salary Control details are provided for Accounts in the 511XXXXX and 512XXXXX series only.

Because this account is often in question, we are calling it out in this guide specifically to show that it IS included in the IBIS Salary Control display:

51140000 SEC/COUNCIL OF ST SAL

#### **Excluded Accounts**

The following accounts are **excluded** from IBIS Salary Control display:

| 51254000 | SPA TEACHING SUPPLEMENT |
|----------|-------------------------|
| 51310000 | REG(N S) TEMP WAGES     |
| 51350000 | STU TEMP WAGES          |
| 51450000 | DUAL EMPL WAGES         |
|          |                         |

51652000 COMPEN TO OTH ELECTED OFF

## **Recent Notes and System Updates**

#### Interface to the HR/Payroll ("BEACON") system – Regular processing vs. Year-End Close Out

BEACON is the system of record for position salaries. BEACON sends nightly data files to Salary Control that contains current position salary amounts. This data feeds directly into the Beacon totals (Salary + FTE) shown in Salary Control.

During the Fiscal Year-End Close Out, the interface files from BEACON for the next fiscal year may be paused to allow for reconciliation of the previous year. Please reach out to your Budget Analyst to confirm the Salary Control schedule during Year-End Close Out.

# **Accessing Salary Control in IBIS**

Once you have successfully logged in, you should see the BRU Work Queue Page. This could also be an Agency Work Queue or the OSBM Work Queue page depending on your log-in credentials.

|                                       |              |              |                     |            |                   | Logg                  | jed in as li | BIS User3 | Loqout  |               | About                   |
|---------------------------------------|--------------|--------------|---------------------|------------|-------------------|-----------------------|--------------|-----------|---------|---------------|-------------------------|
| neirs                                 |              |              |                     |            |                   |                       | Sm           |           |         | operi         | Cinor                   |
| INTEGRATED BLIDGET INFORMATION SYSTEM |              |              |                     |            |                   | OFFICE                |              | AIE       | OF INC  | T AND         | <b>GAROI</b><br>Managei |
| View : BRU - Department of Insuran    | ice          |              |                     |            |                   |                       | 0.0          |           |         |               |                         |
| ✓ Home                                | BRU Work Que | eue          |                     |            |                   |                       |              |           |         |               |                         |
| RU Work Queue                         | Create New R | equest 👻 🔲 🕅 | View History 🔲 Viev | / Messages |                   | Filter Criteria       | From Da      | ate :     |         | To Date :     |                         |
| Wy Messages                           |              |              | ~                   |            |                   |                       | ~            |           |         |               | 9                       |
| Reports                               | Ref#         | Budget Code  | Туре                | Name       |                   | Status                | Upd          | ated By   | Lock La | ast Updated 👻 |                         |
| Advanced Reporting                    |              |              |                     |            | No items to show. |                       |              |           |         |               |                         |
| Salary Control                        |              |              |                     |            |                   |                       |              |           |         |               |                         |
|                                       |              |              |                     |            |                   |                       |              |           |         |               |                         |
|                                       |              |              |                     |            |                   |                       |              |           |         |               |                         |
|                                       |              |              |                     |            |                   |                       |              |           |         |               |                         |
|                                       |              |              |                     |            |                   |                       |              |           |         |               |                         |
|                                       |              |              |                     |            |                   |                       |              |           |         |               |                         |
|                                       |              |              |                     |            |                   |                       |              |           |         |               |                         |
|                                       |              |              |                     |            |                   |                       |              |           |         |               |                         |
|                                       |              |              |                     |            |                   |                       |              |           |         |               |                         |
|                                       |              |              |                     |            |                   |                       |              |           |         |               |                         |
|                                       |              |              |                     |            |                   |                       |              |           |         |               |                         |
|                                       |              |              |                     |            |                   |                       |              |           |         |               |                         |
|                                       | :            |              |                     |            |                   |                       |              |           |         |               |                         |
|                                       |              |              |                     |            |                   |                       |              |           |         |               |                         |
|                                       |              |              |                     |            |                   |                       |              |           |         |               |                         |
|                                       |              |              |                     |            |                   |                       |              |           |         |               |                         |
|                                       |              |              |                     |            |                   |                       |              |           |         |               |                         |
|                                       |              |              |                     |            |                   |                       |              |           |         |               |                         |
|                                       |              |              |                     |            |                   |                       |              |           |         |               |                         |
|                                       |              |              |                     |            |                   |                       |              |           |         |               |                         |
|                                       |              |              |                     |            |                   |                       |              |           |         |               |                         |
|                                       |              |              |                     |            |                   |                       |              |           |         |               |                         |
|                                       |              |              |                     |            |                   |                       |              |           |         |               |                         |
|                                       |              |              |                     |            |                   |                       |              |           |         |               |                         |
|                                       |              |              |                     |            |                   |                       |              |           |         |               |                         |
|                                       |              |              |                     |            |                   |                       |              |           |         |               |                         |
|                                       |              |              |                     |            |                   |                       |              |           |         |               |                         |
|                                       |              |              |                     |            |                   |                       |              |           |         |               |                         |
|                                       |              |              |                     |            |                   |                       |              |           |         |               |                         |
|                                       |              |              |                     |            |                   |                       |              |           |         |               |                         |
| ∧ Admin                               | 🛛 🗐 🗐 Page   | 1 of1 🕨      |                     |            | Di                | isplaying Items 0 - 0 | of O         |           |         |               |                         |

In the left-navigation, under the Home panel, select Salary Control.

|                                      |              |             |                     |            |                   | Logg                  | ed in as IBIS User3 | <u>Logout</u>       | About                    |
|--------------------------------------|--------------|-------------|---------------------|------------|-------------------|-----------------------|---------------------|---------------------|--------------------------|
| MARIS                                |              |             |                     |            |                   |                       | Course              | on Nonmu            | Cinar                    |
| INTEGRATED BUDGET INFORMATION SYSTEM |              |             |                     |            |                   | OFFICE                | OF STATE            | OF INORTH           | <b>GAROL</b><br>Maniagen |
| View : BRU - Department of Insuran   | ice          |             |                     |            |                   | Office                | OF STATE            | Debeline            |                          |
| ✓ Home                               | BRU Work Qu  | eue         |                     |            |                   |                       |                     |                     |                          |
|                                      | Create New F | Request 👻 🔲 | View History 🔲 View | v Messages |                   | Filter Criteria       | From Date :         | To Date :           |                          |
| My Messages                          |              |             | v                   |            |                   |                       | ~                   |                     | 9                        |
| Reports                              | Ref#         | Budget Code | Туре                | Name       |                   | Status                | Updated By          | Lock Last Updated * |                          |
| Advanced Reporting                   |              |             |                     |            | No items to show. |                       |                     |                     |                          |
| Salary Control                       |              |             |                     |            |                   |                       |                     |                     |                          |
| <b>\</b>                             |              |             |                     |            |                   |                       |                     |                     |                          |
|                                      |              |             |                     |            |                   |                       |                     |                     |                          |
| <b>`</b>                             |              |             |                     |            |                   |                       |                     |                     |                          |
|                                      |              |             |                     |            |                   |                       |                     |                     |                          |
|                                      |              |             |                     |            |                   |                       |                     |                     |                          |
|                                      |              |             |                     |            |                   |                       |                     |                     |                          |
|                                      |              |             |                     |            |                   |                       |                     |                     |                          |
|                                      |              |             |                     |            |                   |                       |                     |                     |                          |
|                                      |              |             |                     |            |                   |                       |                     |                     |                          |
|                                      |              |             |                     |            |                   |                       |                     |                     |                          |
|                                      | :            |             |                     |            |                   |                       |                     |                     |                          |
|                                      |              |             |                     |            |                   |                       |                     |                     |                          |
|                                      |              |             |                     |            |                   |                       |                     |                     |                          |
|                                      |              |             |                     |            |                   |                       |                     |                     |                          |
|                                      |              |             |                     |            |                   |                       |                     |                     |                          |
|                                      |              |             |                     |            |                   |                       |                     |                     |                          |
|                                      |              |             |                     |            |                   |                       |                     |                     |                          |
|                                      |              |             |                     |            |                   |                       |                     |                     |                          |
|                                      |              |             |                     |            |                   |                       |                     |                     |                          |
|                                      |              |             |                     |            |                   |                       |                     |                     |                          |
|                                      |              |             |                     |            |                   |                       |                     |                     |                          |
|                                      |              |             |                     |            |                   |                       |                     |                     |                          |
|                                      |              |             |                     |            |                   |                       |                     |                     |                          |
|                                      |              |             |                     |            |                   |                       |                     |                     |                          |
|                                      |              |             |                     |            |                   |                       |                     |                     |                          |
|                                      |              |             |                     |            |                   |                       |                     |                     |                          |
|                                      |              |             | N 0                 |            |                   |                       |                     |                     |                          |
| Admin                                | I Page       | e 1 of 1 🕨  |                     |            | D                 | isplaying Items 0 - 0 | ofO                 |                     |                          |

**Note:** If you are unable to see the Salary Control option, please check with your IBIS agency administrator to verify that your security role has been granted access to this module. If you are authorized for access and still do not see Salary Control, please submit an IBIS Help ticket for assistance.

# **Using Salary Control**

#### Layout of Panels

Once selected, you will see the **Salary Control** module populated into the right pane of your screen as shown below.

The top of the form has four panels:

- 1. Budget Code
- 2. Budget Fund
- 3. Account + Funding Source
- 4. Transactions for a Position

The bottom of the Salary Control window has 1 panel:

5. Detailed View

| Biennium : 2023-2                                        | 025 👻 Fiscal Year : 🔾 2                                                                                                    | 023/2024 🔘 2 | 024/2025 Refresh        |            |                 |                    | Position Search :          | 🗞 Sear        |
|----------------------------------------------------------|----------------------------------------------------------------------------------------------------|--------------|-------------------------|------------|-----------------|--------------------|----------------------------|---------------|
| Budget Code D                                            | Description 1                                                                                                    | Budget Fund  | Description 2           | Account    | Description     | 3 Fnd Src Descript | ion Effective Date         | Position #    |
| 13900 In<br>13902 In<br>23900 In<br>23901 In<br>23903 In | ssurance - General Fund<br>ssurance - General Fund<br>ssurance - Special Fund - Intera<br>ssurance - Special Fund - Non-<br>ssurance - Special - Noninteres                                                                                                    |              | No items to show.       |            | No iten         | is to show.        | No I                       | tems to show. |
| 1625 D                                                   | of 1                                                                                                    | A Page       | 1                       | A Page     | 1               |                    | Page 2                     |               |
| Detailed View :                                          | Auto O Budget Code O Budget Code O Budg | udget Fund   | Account/Funding O Trans | saction    |                 | 0                  | Add Adjustment Transaction | Export to E   |
| Code                                                     | Description                                                                                                    |              | IBIS FTE                | Beacon FTE | IBIS Budget     | Beacon Salary      | Salary Reserve             | No            |
| 3900                                                     | Insurance - General Fun                                                                                                    | d            | 457.953                 | 458.458    | \$35,065,603.00 | \$34,403,496.00    | \$662,107.00               |               |
| 3902                                                     | Insurance - General Fun                                                                                                    | d            | 141.700                 | 141.700    | \$11,018,549.00 | \$10,887,485.00    | \$131,064.00               |               |
| 3900                                                     | Insurance - Special Fund                                                                                                    | d - Inte     | 5.385                   | 5.390      | \$436,334.00    | \$434,571.00       | \$1,763.00                 |               |
| 3901                                                     | Insurance - Special Fund                                                                                                    | d - Nor      | 3.497                   | 3.467      | \$277,776.00    | \$245,075.00       | \$32,701.00                |               |
| 3903                                                     | Insurance - Special - Nor                                                                                                    | nintere      | 1.344                   | 1.344      | \$78,094.00     | \$67,439.00        | \$10,655.00                |               |
| 4625                                                     | Public Education Propert                                                                                                    | ty Insu      | 7.000                   | 7.000      | \$432,005.00    | \$432,005.00       | \$0.00                     |               |
| 3901                                                     | Insurance - Trust                                                                                                    |              | 2.126                   | 2.126      | \$111,275.00    | \$111,275.00       | \$0.00                     |               |
| 3902                                                     | Insurance - Volunteer Sa                                                                                                    | afety N      | 0.250                   | 0.000      | \$0.00          | \$0.00             | \$0.00                     |               |
|                                                          |                                                                                                    | -1.0         | 00.040                  | 22.240     | 61 961 010 00   | £1 957 051 00      | \$3.268.00                 |               |

When selections are made in one or more of the top four columns, the system displays the details below.

There are 5 radio button choices between the top and bottom of the form: Auto, Budget Code, Budget Fund, Account/Funding / Transaction. You can use these choices to change the display in the Detailed View panel on the bottom of the page.

The Detailed View defaults to Auto, which means it displays Budget Codes when the form is first opened.

## **Biennium Field**

The Biennium field is highlighted in the screenshot below. By default, the current Biennium is shown. To change the biennium: Click the dropdown arrow and select a new biennium, then select the **Refresh** button.

**Note:** During the annual Fiscal Year Closeout period, the Biennium field will continue to show the biennium that is currently being reviewed. The default Biennium setting will be advanced forward once the closeout period completes. This typically occurs in August.

| Salary Control |                                   |                 |                         |            |                 |                 |                           |                         |  |  |
|----------------|-----------------------------------|-----------------|-------------------------|------------|-----------------|-----------------|---------------------------|-------------------------|--|--|
| Biennium : 202 | 23-2025 💌 Fiscal Year : 🔿         | 2023/2024 🔘 20  | 24/2025 Refresh         |            |                 |                 | Position Search :         | 🗞 Search                |  |  |
| Budget Code    | Description                       | Budget Fund     | Description             | Account    | Description     | Fnd Src Descrip | tion Effective Dat        | e Position #            |  |  |
| 13900          | Insurance - General Fund          | 3               | No items to show.       |            | No items        |                 | No items to show.         |                         |  |  |
| 13902          | Insurance - General Fund          |                 |                         |            |                 |                 |                           |                         |  |  |
| 23900          | Insurance - Special Fund - Intere |                 |                         |            |                 |                 |                           |                         |  |  |
| 23901          | Insurance - Special Fund - Non-   |                 |                         |            |                 |                 |                           |                         |  |  |
| 23903          | Insurance - Special - Noninteres  | 3               |                         |            |                 |                 |                           |                         |  |  |
| 54695          | Public Education Property Incurr  |                 |                         | 14.4       | N NI            |                 | 14.4-                     |                         |  |  |
| I Page         | 1 of 1 🖉 🕅                        | III I Page 1    |                         | IN Page 1  | - P P I         |                 | I Paç                     |                         |  |  |
| Detailed View  | :   Auto   Budget Code            | Budget Fund 🔾 A | Account/Funding O Trans | saction    |                 | 0               | 調 Add Adjustment Transact | ion 🛛 🖄 Export to Excel |  |  |
| Code           | Description                       |                 | IBIS FTE                | Beacon FTE | IBIS Budget     | Beacon Salary   | Salary Reserve            | Note #                  |  |  |
| 13900          | Insurance - General Fu            | ind             | 457.953                 | 458.458    | \$35,065,603.00 | \$34,403,496.00 | \$662,107.00              | 0                       |  |  |
| 13902          | Insurance - General Fu            | ind             | 141.700                 | 141.700    | \$11,018,549.00 | \$10,887,485.00 | \$131,064.00              | 0                       |  |  |
| 23900          | Insurance - Special Fu            | nd - Inte       | 5.385                   | 5.390      | \$436,334.00    | \$434,571.00    | \$1,763.00                | 0                       |  |  |
| 23901          | Insurance - Special Fu            | nd - Nor        | 3.497                   | 3.467      | \$277,776.00    | \$245,075.00    | \$32,701.00               | 0                       |  |  |
| 23903          | Insurance - Special - N           | onintere        | 1.344                   | 1.344      | \$78,094.00     | \$67,439.00     | \$10,655.00               | 0                       |  |  |
| 54625          | Public Education Prope            | erty Insu       | 7.000                   | 7.000      | \$432,005.00    | \$432,005.00    | \$0.00                    | 0                       |  |  |
| 63901          | Insurance - Trust                 |                 | 2.126                   | 2.126      | \$111,275.00    | \$111,275.00    | \$0.00                    | 0                       |  |  |
| 63902          | Insurance - Volunteer S           | Safety W        | 0.250                   | 0.000      | \$0.00          | \$0.00          | \$0.00                    | 0                       |  |  |
| 63903          | Insurance - Trust - Inte          | rnal Ser        | 23.340                  | 23.340     | \$1,861,219.00  | \$1,857,951.00  | \$3,268.00                | 0                       |  |  |

### **Fiscal Year Field**

The Fiscal Year field is highlighted in the screenshot below. By default, the current Fiscal Year is selected.

To change the Fiscal Year:

• Select the radio button for the Fiscal Year that is needed, then select the **Refresh** button

**Note:** During the annual Fiscal Year Closeout period, the Fiscal Year field will continue to show the year that is currently being reviewed. The default will be advanced forward once the closeout period completes. This typically occurs in August.

| Salary Control |                                    |                                |             |                   |                 |                     |            |                     |
|----------------|------------------------------------|--------------------------------|-------------|-------------------|-----------------|---------------------|------------|---------------------|
| Biennium : 202 | 23-2025 V Fiscal Year : 2          | 023/2024 💿 2024/2025 🧽 Refresh |             |                   |                 | Position Search :   |            | \infty Search       |
| Budget Code    | Description                        | Budget Fund Description        | Account     | Description       | ption Effecti   | ive Date            | Position # |                     |
| 13900          | Insurance - General Fund           | No items to show.              |             | No items to show. |                 |                     |            |                     |
| 13902          | Insurance - General Fund           |                                |             |                   |                 |                     |            |                     |
| 23900          | Insurance - Special Fund - Intere  |                                |             |                   |                 |                     |            |                     |
| 23901          | Insurance - Special Fund - Non-    |                                |             |                   |                 |                     |            |                     |
| 23903          | Insurance - Special - Noninteres   |                                |             |                   |                 |                     |            |                     |
| 54625          | Public Education Property Incurr   |                                |             | b b B             |                 |                     | 4          | <b>N</b> N <b>U</b> |
| I Page         | 1 of 1 ℙ ℙ∥                        | Page 1                         | III Page 1  |                   |                 |                     | Page 1     |                     |
| Detailed View  | :   Auto  Budget Code  Budget Code | udget Fund O Account/Funding O | Transaction |                   | 0               | 📆 Add Adjustment Tr | ansaction  | Export to Excel     |
| Code           | Description                        | IBIS FTE                       | Beacon FTE  | IBIS Budget       | Beacon Salary   | Salary Reserv       | e          | Note #              |
| 13900          | Insurance - General Fund           | d 457.953                      | 458.458     | \$35,065,603.00   | \$34,403,496.00 | \$662,107.0         | 00         | 0                   |
| 13902          | Insurance - General Fund           | d 141.700                      | 141.700     | \$11,018,549.00   | \$10,887,485.00 | \$131,064.0         | 00         | 0                   |
| 23900          | Insurance - Special Fund           | i - Inte 5.385                 | 5.390       | \$436,334.00      | \$434,571.00    | \$1,763.0           | 00         | 0                   |
| 23901          | Insurance - Special Fund           | i - Nor 3.497                  | 3.467       | \$277,776.00      | \$245,075.00    | \$32,701.0          | 00         | 0                   |
| 23903          | Insurance - Special - Nor          | nintere 1.344                  | 1.344       | \$78,094.00       | \$67,439.00     | \$10,655.0          | 00         | 0                   |
| 54625          | Public Education Propert           | y Insu 7.000                   | 7.000       | \$432,005.00      | \$432,005.00    | \$0.0               | 00         | 0                   |
| 63901          | Insurance - Trust                  | 2.126                          | 2.126       | \$111,275.00      | \$111,275.00    | \$0.0               | 00         | 0                   |
| 63902          | Insurance - Volunteer Sa           | fety W 0.250                   | 0.000       | \$0.00            | \$0.00          | \$0.0               | 00         | 0                   |
| 63903          | Insurance - Trust - Intern         | al Ser 23.340                  | 23.340      | \$1,861,219.00    | \$1,857,951.00  | \$3,268.0           | 00         | 0                   |

Once the Biennium and Fiscal Year has been set, you will see the Budget Code panel populate with Budget Codes for the BRU. The Detailed View panel at the bottom of the screen populates with Budget Code data.

## View Budget Code Level Data

After refreshing the data (if needed) for the Biennium and Fiscal year, the Detailed View (bottom of the screen) will automatically show summary amounts by Budget Code.

| Position Search:       Position Search:       Search         Budget Code       Description       Fiscal Year:       O 203/2024 @ 2024/2025 @ Refresh         Budget Fund       Description       Fiscal Year:       O 203/2024 @ 2024/2025 @ Refresh         Budget Fund       Description       Fiscal Year:       O Description       Fiscal Year:       Position Search:       Position Search:       Position Search:       Position Search:       Position Search:       Position Search:       Position Search:       Position Search:       Position Search:       Position Search:       Position #       Position #         13900       Insurance - Special Fund - Non-       Insurance - Special Fund - Non-       No items to show.       No items to show.       No i                                                                                                    | Salary Control |                                                                        |               |                       |            |                 |                 |                     |                  |                 |
|----------------------------------------------------------------------------------------------------|----------------|------------------------------------------------------------------------|---------------|-----------------------|------------|-----------------|-----------------|---------------------|------------------|-----------------|
| Budget Code       Description       Account       Description       Fnd Src       Description       Effective Date       Position #         13900       Insurance - General Fund       No Items to show.       No Items to show.       No Items                                                                                                    | Biennium : 20  | 023-2025 V Fiscal Year : 0 2                                           | 2023/2024     | 24/2025 Refresh       |            |                 |                 | Position Search :   |                  | \infty Search   |
| 1300       Insurance - General Fund       No Items to show.       No Items to show.       No Items                                                                                                    | Budget Code    | Description                                                            | Budget Fund   | Description           | Account    | Description     | Fnd Src Descr   | iption Effect       | ive Date Posit   | ion #           |
| 13902       Insurance - General Fund         23900       Insurance - Special Fund - Inter         23901       Insurance - Special - Noninteres         Exter>       Dublic Editoriation Demondry Insurance         Detailed Vice V:       Audo         Budget Code       Budget Fund - Account/Funding O Transaction         Code       Description         BIS FTE       Beacon FTE         Bis Budget       Beacon Salary         Salary Reserve       Note#         13900       Insurance - General Fund       141.700         13900       Insurance - General Fund       141.700         13900       Insurance - General Fund       141.700         13900       Insurance - Special Fund - Inter       5.355         13900       Insurance - Special Fund - Inter       5.355         13900       Insurance - Special Fund - Inter       5.355         13900       Insurance - Special Fund - Inter       5.355         13900       Insurance - Special Fund - Inter       5.355         13900       Insurance - Special Fund - Inter       5.355         13900       Insurance - Special Fund - Inter       5.355         13900       Insurance - Special Fund - Inter       5.356         13900       Insuranc                                                                                                    | 13900          | Insurance - General Fund                                               |               | No items to show.     |            | No item         | is to show.     |                     | No items to s    | how.            |
| 23000       Insurance - Special Fund - Intern         23001       Insurance - Special - Noninteres         23003       Insurance - Special - Noninteres         24028       Bublic Education Bronoch, Journet         Detailed Vie v:       Audo         Bublic Education Bronoch, Journet       Image 1         Detailed Vie v:       Audo         Bublic Education Bronoch, Journet       Image 1         Detailed Vie v:       Audo         Bublic Education Bronoch, Journet       Image 1         Detailed Vie v:       Audo         Bublic Education Bronoch, Journet       Image 1         Image 1       Image 1         Detailed Vie v:       Audo         Bublic Education Bronoch, Journet       Image 1         Image 1       Image 1         Image 1       Image 1         Image 1       Image 1         Image 1       Image 1         Image 2       Add Adjustment Transaction         Image 2       Insurance - General Fund         Image 3       456.456         Image 3       545.455         Image 3       546.343.00         Image 3       546.343.00         Image 3       546.343.00         Image 3       546.345.                                                                                                    | 13902          | Insurance - General Fund                                               |               |                       |            |                 |                 |                     |                  |                 |
| 23001       Insurance - Special Fund - Non-         23003       Insurance - Special - Noninteres         External Control       Distric Education Dronent: Locur         Detailed Viev:       Auto         Budget Code       Budget Fund - Account/Funding       Transaction         Code       Description         Insurance - General Fund       1617.003         13900       Insurance - General Fund         13900       Insurance - General Fund         141.700       141.700         13900       Insurance - Special Fund - Non         23901       Insurance - Special Fund - Non         23901       Insurance - Special Fund - Non         23903       Insurance - Special Fund - Non         23904       Insurance - Special Fund - Non         33905       Insurance - Special Fund - Non         23905       Insurance - Special Fund - Non         23905       Insurance - Special Fund - Non         23905       Insurance - Special Fund - Non         23905       Insurance - Special Fund - Non         23905       Insurance - Special Fund - Non         23905       Insurance - Special Fund - Non         23905       Insurance - Special Fund - Non         23905       Insurance - Special Fund - Non     <                                                                                                    | 23900          | Insurance - Special Fund - Intere                                      |               |                       |            |                 |                 |                     |                  |                 |
| 23903       Insurance - Special - Noninteres         Page       1       1       Page       1       Image       1       Image       Image       Image                                                                                                    | 23901          | Insurance - Special Fund - Non-                                        |               |                       |            |                 |                 |                     |                  |                 |
| Build         Build         Bage 1         Image 1         Ima                                                                                                    | 23903          | Insurance - Special - Noninteres                                       |               |                       |            |                 |                 |                     |                  |                 |
| Page 1         of1         Page 1         Page 1 <td>ACANA</td> <td>Dublic Education Droparty Incur</td> <td></td> <td></td> <td>144-</td> <td>N NI</td> <td></td> <td></td> <td>4 -</td> <td>N NI</td>                                                                                                    | ACANA          | Dublic Education Droparty Incur                                        |               |                       | 144-       | N NI            |                 |                     | 4 -              | N NI            |
| Detailed Viev:         Auto         Budget Code         Budget Fund         Account/Funding         Transaction         Image: Transaction         Transaction         Image: Transaction         Image: Transaction </td <td>I Pag</td> <td>1 of 1 🖻 🕅</td> <td>Page 1</td> <td>- P P  </td> <td>Page 1</td> <td>- P PI</td> <td></td> <td>14</td> <td>Page 1</td> <td>P P1</td> | I Pag          | 1 of 1 🖻 🕅                                                             | Page 1        | - P P                 | Page 1     | - P PI          |                 | 14                  | Page 1           | P P1            |
| Code         Description         IBIS FTE         Beacon FTE         IBIS Budget         Beacon Salary         Salary Reserve         Note#           13900         Insurance - General Fund         457.953         458.458         \$35,065,603.00         \$34,403,496.00         \$662,107.00         0           13902         Insurance - General Fund         141.700         141.700         \$11,018,549.00         \$10,87,485.00         \$131,064.00         0           23900         Insurance - Special Fund - Inte         5.385         5.390         \$436,334.00         \$434,571.00         \$1,763.00         0           23901         Insurance - Special Fund - Nor         3.497         3.467         \$277,776.00         \$245,075.00         \$32,701.00         0           23903         Insurance - Special Fund - Nor         1.344         1.344         \$78,094.00         \$67,439.00         \$10,655.00         0           23903         Insurance - Special - NonInterer         1.344         7.000         \$432,005.00         \$432,005.00         \$0.00         0                                                                                                    | Detailed Vie   | v : <ul> <li>Auto</li> <li>Budget Code</li> <li>Budget Code</li> </ul> | udget Fund OA | ccount/Funding O Trai | nsaction   |                 | 0               | 🛃 Add Adjustment Tr | ransaction 🛛 🔊 E | Export to Excel |
| 13900         Insurance - General Fund         457.953         458.458         \$\$3,605,603.00         \$\$3,4,403,496.00         \$662,107.00         0           13902         Insurance - General Fund         141.700         141.700         \$\$11,018,549.00         \$\$10,87,485.00         \$\$131,064.00         0           23900         Insurance - Special Fund - Inte         5.385         5.390         \$\$436,334.00         \$\$434,571.00         \$\$1,763.00         0           23901         Insurance - Special Fund - Nor         3.497         3.467         \$277,776.00         \$\$245,075.00         \$\$32,701.00         0           23903         Insurance - Special Fund - Nor         1.344         1.344         \$78,094.00         \$67,438.00         \$10,655.00         0           24625         Public Education Property Insu         7.000         \$432,005.00         \$432,005.00         \$0.00         \$0.00                                                                                                    | Code           | Description                                                            |               | IBIS FTE              | Beacon FTE | IBIS Budget     | Beacon Salary   | Salary Reserv       | /e               | Note #          |
| 13902         Insurance - General Fund         141.700         141.700         \$11,018,549.00         \$10,887,485.00         \$131,064.00         0           23900         Insurance - Special Fund - Inte         5.385         5.390         \$436,334.00         \$434,571.00         \$1,763.00         0           23901         Insurance - Special Fund - Nor         3.497         3.467         \$277,776.00         \$245,075.00         \$32,701.00         0           23903         Insurance - Special - Noninterε         1.344         1.344         \$78,094.00         \$67,439.00         \$10,655.00         0           54625         Public Education Property Insu         7.000         7.000         \$432,005.00         \$0.00         0                                                                                                    | 13900          | Insurance - General Fund                                               | d             | 457.953               | 458.458    | \$35,065,603.00 | \$34,403,496.00 | \$662,107.0         | 00               | 0               |
| 23900         Insurance - Special Fund - Intel         5.385         5.390         \$436,334.00         \$434,571.00         \$1,763.00         0           23901         Insurance - Special Fund - Nor         3.497         3.467         \$277,776.00         \$245,075.00         \$32,701.00         0           23903         Insurance - Special - Noninterc         1.344         1.344         \$78,094.00         \$67,439.00         \$10,655.00         0           54625         Public Education Property Insu         7.000         7.000         \$432,005.00         \$0.00         0                                                                                                    | 13902          | Insurance - General Fund                                               | d             | 141.700               | 141.700    | \$11,018,549.00 | \$10,887,485.00 | \$131,064.0         | 00               | 0               |
| 23901         Insurance - Special Fund - Nor         3.497         3.467         \$277,776.00         \$245,075.00         \$32,701.00         0           23903         Insurance - Special - Noninter         1.344         1.344         \$78,094.00         \$67,439.00         \$10,655.00         0           54625         Public Education Property Insu         7.000         7.000         \$432,005.00         \$0.00         0                                                                                                    | 23900          | Insurance - Special Fund                                               | d - Inte      | 5.385                 | 5.390      | \$436,334.00    | \$434,571.00    | \$1,763.0           | 00               | 0               |
| 23903         Insurance - Special - Noninterε         1.344         1.344         \$78,094.00         \$67,439.00         \$10,655.00         0           64625         Public Education Property Insu         7.000         7.000         \$432,005.00         \$0.00         0                                                                                                    | 23901          | Insurance - Special Fund                                               | d - Nor       | 3.497                 | 3.467      | \$277,776.00    | \$245,075.00    | \$32,701.0          | DO               | 0               |
| 64625         Public Education Property Insu         7.00         7.000         \$432,005.00         \$432,005.00         \$0.00         0                                                                                                    | 23903          | Insurance - Special - Nor                                              | nintere       | 1.344                 | 1.344      | \$78,094.00     | \$67,439.00     | \$10,655.0          | 00               | 0               |
|                                                                                                    | 54625          | Public Education Propert                                               | ty Insu       | 7.000                 | 7.000      | \$432,005.00    | \$432,005.00    | \$0.0               | 00               | 0               |
| 63901 Insurance - Trust 2.126 2.126 \$111,275.00 \$111,275.00 0                                                                                                    | 63901          | Insurance - Trust                                                      |               | 2.126                 | 2.126      | \$111,275.00    | \$111,275.00    | \$0.0               | DO               | 0               |
| 63902         Insurance - Volunteer Safety M         0.250         0.000         \$0.00         \$0.00         \$0.00         0                                                                                                    | 63902          | Insurance - Volunteer Sa                                               | afety W       | 0.250                 | 0.000      | \$0.00          | \$0.00          | \$0.0               | 00               | 0               |
| 63903 Insurance - Trust - Internal Ser 23.340 23.340 \$1,861,219.00 \$1,857,951.00 \$3,268.00 0                                                                                                    | 63903          | Insurance - Trust - Intern                                             | nal Ser       | 23.340                | 23.340     | \$1,861,219.00  | \$1,857,951.00  | \$3,268.0           | 00               | 0               |

# You can also display Budget Code data by hovering over the Budget Code in the upper left portion of the screen.

| Salary Con | lary Control    |                            |               |                   |             |                   |                 |               |                |                    |                 |  |
|------------|-----------------|----------------------------|---------------|-------------------|-------------|-------------------|-----------------|---------------|----------------|--------------------|-----------------|--|
| Biennium   | : 2023-2025     | Fiscal Year : 02           | 023/2024 () 2 | 024/2025 Refresh  |             |                   |                 |               | Position :     | Search :           | \infty Search   |  |
| Budget Co  | ode Description | 1                          | Budget Fund   | Description       |             | Account           | Description     | Fnd Src D     | escription     | Effective Date     | Position #      |  |
| 13900      | Insurance -     | General Fund               |               | No items to show. |             | No items to show. |                 |               |                |                    | ems to show.    |  |
| 13902      | Code            | : 13900                    | -             |                   |             |                   |                 |               |                |                    |                 |  |
| 23900      | Description     | : Insurance - General Fu   | nd            |                   |             |                   |                 |               |                |                    |                 |  |
| 23901      | IBIS FTE        | : 457.953                  |               |                   |             |                   |                 |               |                |                    |                 |  |
| 23903      | Beacon FTE      | : 458.458                  |               |                   | -           |                   |                 |               |                |                    |                 |  |
| E4605      | IBIS Budget     | \$35,065,603.00            |               |                   |             |                   |                 |               |                |                    |                 |  |
|            | Beacon Salary   | : \$34,403,496.00          |               |                   |             | Page              | 1               |               |                | Page 1             |                 |  |
|            | Salary Reserve  | : \$662,107.00             |               |                   |             | u                 |                 |               |                | l i i i ugo i      | u               |  |
| Detailed   | Detailed View   |                            |               |                   | Transaction |                   |                 |               | 🕜 🛛 📴 Add Adju | stment Transaction | Export to Excel |  |
| Code       |                 | Description                |               | IBIS FTE          | 1           | Beacon FTE        | IBIS Budget     | Beacon Sala   | ry Sala        | y Reserve          | Note #          |  |
| 13900      |                 | Insurance - General Fun    | d             | 457.953           |             | 458.458           | \$35,065,603.00 | \$34,403,496. | 00 \$          | 662,107.00         | 0               |  |
| 13902      |                 | Insurance - General Fun    | d             | 141.700           |             | 141.700           | \$11,018,549.00 | \$10,887,485. | 00 \$          | 131,064.00         | 0               |  |
| 23900      |                 | Insurance - Special Fund   | i - Inte      | 5.385             |             | 5.390             | \$436,334.00    | \$434,571.    | 00             | \$1,763.00         | 0               |  |
| 23901      |                 | Insurance - Special Fund   | i - Nor       | 3.497             |             | 3.467             | \$277,776.00    | \$245,075.    | 00             | \$32,701.00        | 0               |  |
| 23903      |                 | Insurance - Special - No   | nintere       | 1.344             |             | 1.344             | \$78,094.00     | \$67,439.     | 00             | \$10,655.00        | 0               |  |
| 54625      |                 | Public Education Proper    | ty Insu       | 7.000             |             | 7.000             | \$432,005.00    | \$432,005.    | 00             | \$0.00             | 0               |  |
| 63901      |                 | Insurance - Trust          |               | 2.126             |             | 2.126             | \$111,275.00    | \$111,275.    | 00             | \$0.00             | 0               |  |
| 63902      |                 | Insurance - Volunteer Sa   | fety V        | 0.250             |             | 0.000             | \$0.00          | \$0.          | 00             | \$0.00             | 0               |  |
| 63903      |                 | Insurance - Trust - Interr | al Ser        | 23.340            |             | 23.340            | \$1,861,219.00  | \$1,857,951.  | 00             | \$3,268.00         | 0               |  |
|            |                 |                            |               |                   |             |                   |                 |               |                |                    |                 |  |

#### View Budget Fund Level Data

After selecting a Budget Code, the list of Budget Funds is populated in the Budget Fund pane. The Detailed View updates to show summary amounts by Budget Fund.

| Salary Control | Salary Control - Administrative Office of the Courts |               |                               |            |                |            |                 |                    |                 |  |  |
|----------------|------------------------------------------------------|---------------|-------------------------------|------------|----------------|------------|-----------------|--------------------|-----------------|--|--|
| Biennium : 2   | 023-2025 💌 Fiscal Year : 🔿                           | 2023/2024 🔘 2 | 2024/2025 Refresh             |            |                |            | Position S      | Search :           | \infty Search   |  |  |
| Budget Code    | Description                                          | Budget Fund   | Description                   | Account    | Description    | Fnd Src    | Description     | Effective Date     | Position #      |  |  |
| 13900          | Insurance - General Fund                             | 101601        | DOI 1100 ADMINISTRATION BC    | 1          | No items to sl | now.       |                 | No ite             | ms to show.     |  |  |
| 13902          | Insurance - General Fund                             | 101603        | DOI 1200 COMPANY SERVICES     |            |                |            |                 |                    |                 |  |  |
| 23900          | Insurance - Special Fund - Intere                    | 101611        | DOI 1400 PRODUCERS AND PF     |            |                |            |                 | L                  |                 |  |  |
| 23901          | Insurance - Special Fund - Non-                      | 101612        | DOI 1500 OFFICE OF STATE FIF  |            |                |            |                 |                    |                 |  |  |
| 23903          | Insurance - Special - Noninteres                     | 101613        | DOI 1600 CONSUMER ASSISTA     |            |                |            |                 |                    |                 |  |  |
| 54605          | Public Education Property Incur                      | 101615        | DOL 1700 EDAUD CONTROL GE     |            |                |            |                 |                    |                 |  |  |
| A Page         | e 1 of 1 ▶ ▶                                         | Page          | 1 of 1 🕨 🕅                    | 🛛 🗐 🔍 Page | 1 of 1 🕨 🖭     |            |                 | 📲 🖣 Page 1         | of 1 🕨 🕨        |  |  |
| Detailed Vie   | w: 🖲 Auto 🔿 Budget Sode 🔿 E                          | Budget Fund   | Account/Funding O Transaction |            |                |            | 🕜 🛛 📆 Add Adjus | stment Transaction | Export to Excel |  |  |
| Code           | Description                                          |               | IBIS FTE                      | Beacon FTE | IBIS Budget    | Beacon Sa  | lary Salar      | y Reserve          | Note #          |  |  |
| 101601 🤺       | DOI 1100 ADMINISTRA                                  | TION E        | 77.888                        | 77.888     | \$6,842,133.00 | \$6,800,97 | 7.00            | \$41,156.00        | 0               |  |  |
| 101603         | DOI 1200 COMPANY S                                   | ERVIC         | 98.340                        | 97.915     | \$8,411,734.00 | \$8,303,73 | 4.00 \$1        | 108,000.00         | 0               |  |  |
| 101611         | DOI 1400 PRODUCER                                    | S AND         | 51.660                        | 51.660     | \$3,630,559.00 | \$3,605,69 | 1.00 \$         | \$24,868.00        | 0               |  |  |
| 101612         | DOI 1500 OFFICE OF                                   | STATE         | 99.353                        | 100.283    | \$7,221,161.00 | \$6,960,58 | 9.00 \$2        | 260,572.00         | 0               |  |  |
| 101613         | DOI 1600 CONSUMER                                    | ASSIS         | 59.712                        | 59.712     | \$3,825,667.00 | \$3,617,68 | 2.00 \$2        | 207,985.00         | 0               |  |  |
| 101615         | DOI 1700 FRAUD CON                                   | ITROL         | 71.000                        | 71.000     | \$5,134,349.00 | \$5,114,82 | 3.00 \$         | \$19,526.00        | 0               |  |  |

#### View Account / Funding Source Level Data

After selecting a Budget Code and a Budget Fund, the list of Accounts + Funding Source combinations is populated in the Account/Funding Source pane. The Detailed View updates to show summary amounts by Account + Funding Source.

| Salary Control - | - Administrative Office of the Court | s             |                   |                |          |                   |                |                |                        |                 |  |
|------------------|--------------------------------------|---------------|-------------------|----------------|----------|-------------------|----------------|----------------|------------------------|-----------------|--|
| Biennium : 202   | 23-2025 💌 Fiscal Year :              | ) 2023/2024 ( | 0 2024/2025 Refr  | esh            |          |                   |                | Positi         | on Search :            | \infty Search   |  |
| Budget Code      | Description                          | Budget Fun    | d Description     |                | Account  | Description       | Fnd Src        | Description    | Effective Date         | Position #      |  |
| 13900            | Insurance - General Fund             | 101601        | DOI 1100 ADMIN    | ISTRATION BC   | 51140000 | SEC/COUNCIL OF ST | SAL 0XXX       | UNDESIGNATED   | No ite                 | ms to show.     |  |
| 13902            | Insurance - General Fund             | 101603        | DOI 1200 COMP     | ANY SERVICES   | 51140000 | SEC/COUNCIL OF ST | SAL 1XXX       | APPROPRIATIONS | 5                      |                 |  |
| 23900            | Insurance - Special Fund - Intere    | 101611        | DOI 1400 PROD     | UCERS AND PF   | 51210000 | SPA-REG SALARIES  | 1XXX           | APPROPRIATIONS |                        |                 |  |
| 23901            | Insurance - Special Fund - Non-      | 101612        | DOI 1500 OFFIC    | E OF STATE FIF | 51210000 | SPA-REG SALARIES  | 2XXX           | RECEIPTS       |                        |                 |  |
| 23903            | Insurance - Special - Noninteres     | 101613        | DOI 1600 CONS     | UMER ASSISTA   |          |                   |                |                |                        |                 |  |
| 54695            | Public Education Property Incur-     | 101615        | DOI 1700 EDALI    | D CONTROL OF   |          |                   |                |                |                        |                 |  |
| A Page           | 1 of 1 🕨 🕨                           | 🛛 🗐 🗐 Pa      | ge 1 of 1 🕨 🕨     | L              | 🚺 🖣 Pag  | e 1 of 1 🕨 🕅      |                |                | III Page 1             | of 1 🕨 🕨        |  |
| Detailed View    | v:   Auto  Budget Code               | Budget Fund   | O Account/Funding | O Transpotion  |          |                   |                | 😮 🛛 🔀 Add A    | Adjustment Transaction | Export to Excel |  |
| Account          | Description                          | Fnd Src D     | escription        |                | BIS FTE  | Beacon FTE        | IBIS Budget    | Beacon Salary  | Salary Reserve         | Note #          |  |
| 51140000         | SEC/COUNCIL OF ST SA                 | 0XXX U        | NDESIGNATED       |                | 0.000    | 0.000             | \$0.00         | \$0.00         | \$0.00                 | 0               |  |
| 51140000         | SEC/COUNCIL OF ST SA                 | 1XXX AI       | PPROPRIATIONS     |                | 1.000    | 1.000             | \$168,384.00   | \$168,384.00   | \$0.00                 | 0               |  |
| 51210000         | SPA-REG SALARIES                     | 1XXX AI       | PPROPRIATIONS     |                | 76.888   | 76.888            | \$6,673,749.00 | \$6,637,593.00 | \$36,156.00            | 0               |  |
| 51210000         | SPA-REG SALARIES                     | 2XXX R        | ECEIPTS           |                | 0.000    | 0.000             | \$0.00         | \$0.00         | \$0.00                 | 0               |  |
|                  |                                      |               |                   |                |          |                   |                |                |                        |                 |  |

#### **View Transaction Level Data**

After selecting a Budget Code, a Budget Fund, and an Account/Funding Source, the Detailed View updates to show Transactions which have adjusted that combination.

The fourth panel on the top right is a short version of the Transaction. The full Transaction information is displayed in the Detail View on the bottom.

**Note:** To see Transactions in Salary Control, you must have the "Detailed Salary Control Access" role added to your IBIS login account. Check with your agency IBIS administrator to request this role.

| iennium : 2023  | 3-2025 V Fiscal Year :            |                        |          |                        | Position \$ | Search :       |                | \infty Search  |                           |                 |          |            |
|-----------------|-----------------------------------|------------------------|----------|------------------------|-------------|----------------|----------------|----------------|---------------------------|-----------------|----------|------------|
| udget Code      | Description                       | Budget Fun             | d Descri | ption                  | Account     | Description    |                | Fnd Src        | Description               | Effective Da    | te Po    | osition #  |
| 900             | Insurance - General Fund          | 101601                 | DOI 11   | 00 ADMINISTRATION BC   | 51140000    | SEC/COUNCIL OF | ST SAL 0       | XXX            | UNDESIGNATED              | 07/01/2023      | BC       | D 307      |
| 3902            | Insurance - General Fund          | 101603                 | DOI 12   | 00 COMPANY SERVICES    | 51140000    | SEC/COUNCIL OF | ST SAL 1       | XXX            | APPROPRIATIONS            | 08/09/2023      |          |            |
| 3900            | Insurance - Special Fund - Intere | 101611                 | DOI 14   | 00 PRODUCERS AND PF    | 51210000    | SPA-REG SALARI | ES 1           | XXX            | APPROPRIATIONS            | 08/09/2023      |          |            |
| 3901            | Insurance - Special Fund - Non-   | 101612                 | DOI 15   | 00 OFFICE OF STATE FIF | 51210000    | SPA-REG SALARI | ES 2           | 2XXX           | RECEIPTS                  | 08/15/2023      |          |            |
| 3903            | Insurance - Special - Noninteres  | 101613                 | DOI 16   | 00 CONSUMER ASSISTA    |             |                | /              |                |                           | 08/26/2023      |          |            |
| 1625            | Public Education Property Insur   | 101615                 | DOI 17   |                        |             |                |                |                |                           | 09/21/2022      |          |            |
| ≪ ≪ Page 1      | of 1 🕨 🕨                          | 🛛 🗐 🗐 Pa               | ge 1 of  | f1 🕨 🕨                 | II Page 1   | of 1 🕨 🕨       |                |                |                           | 🛛 🗐 🗐 Pa        | ge 1     | of 21 🕨 🔰  |
| Detailed View : | Auto      Budget Code             | /Funding O Transaction |          |                        |             |                | 🕜 🛛 🔚 Add Adju | stment Transac | tion 🗵                    | Export to Excel |          |            |
| ctual Date      | Effective Date                    | Position               | Fnd Src  | IBIS FTE               | Bea         | con FTE        | IBIS Budget    |                | Beacon Salary Transaction | п Туре          | Notes    |            |
| /01/2023        | 07/01/2023                        | BD 307                 | 1000     | 74.028                 |             | 0.000          | \$6,049,507.00 |                | \$0.00 IBIS               |                 | BD 307   |            |
| /09/2023        | 08/09/2023                        | -                      | 1000     | 0.000                  |             | 0.000          | \$0.00         |                | \$10,533.00 BEACON        |                 | -        | AT \$94844 |
| /09/2023        | 08/09/2023                        |                        | 1000     | 0.000                  |             | 0.000          | \$0.00         |                | \$14,795.00 BEACON        |                 |          | AT \$10000 |
| /15/2023        | 08/15/2023                        |                        | 1000     | 0.000                  |             | 0.000          | \$0.00         |                | \$(4,240.00) BEACON       |                 |          | AT \$81930 |
| /17/2023        | 08/26/2023                        |                        | 1000     | 0.000                  |             | 0.000          | \$0.00         |                | \$2,180.00 BEACON         |                 |          | AT \$50355 |
| /21/2023        | 08/21/2023                        |                        | 1000     | 0.000                  |             | 0.000          | \$0.00         |                | \$(10,505.00) BEACON      |                 |          | AT \$71500 |
| /08/2023        | 09/01/2023                        |                        | 1000     | 0.000                  |             | 0.270          | \$0.00         |                | \$20,452.00 BEACON        |                 | -        | AT \$68000 |
| /11/2023        | 07/01/2023                        | CURRENT S              | 1000     | 0.000                  |             | 76.848         | \$0.00         |                | \$6,135,416.00 BEACON     |                 | CURREN   | T SALARIES |
| /11/2023        | 09/11/2023                        | System Corre           | 1000     | 0.000                  |             | 76.848         | \$0.00         |                | \$6,110,088.00 BEACON     |                 | System C | orrection  |

There are several types of Transactions:

- 1. **IBIS** Transactions from budget revisions with position tab entries.
- 2. **BEACON** Transactions from BEACON that altered a position's salary.
- 3. **BD307** The Certified budget (BD307) functions as the budgetary 'starting point' for the Fiscal Year. The Certified budget is loaded after the Certification process is complete.
- 4. CURRENT SALARIES This is the BEACON salary 'starting point' value for the Fiscal Year.
- 5. **System Correction** This is an automated correcting entry that occurs when position changes are shown in the 'Summary' file, but there are no related transactions for those changes. See the section below for more information on "Summary" file and transactions in BEACON.

#### Where BEACON Amounts Come From

The "Summary" amounts are the totals shown after clicking Budget Code or Budget Fund in the top panels.

These summary amounts are fed from a large file sent from BEACON on a nightly basis. The file shows position salary and FTE amounts at the time that the file was generated by BEACON the night before. This file does not contain the individual transactions that constitute the total salary and FTE amounts.

The Account + Funding Source views, show all transactions underlying the totals at the Budget Fund and Budget code levels. These transactions come from a different BEACON file containing all salary actions from the previous day.

This means that actions that are applied with current dates or retroactive dates will be represented in the counts. Actions applied with future effective dates will not be represented.

If the totals in the BEACON Summary file do not match the total transactions sent from BEACON, IBIS automatically creates a balancing transaction called a "System Correction" transaction.

#### **Position Search**

To locate Transactions for a specific Position, enter the Position number in the **Position Search** field and then click the Search button.

| Salary Contro | Salary Control - Administrative Office of the Courts |               |                              |          |                  |         |             |            |               |                   |   |  |
|---------------|------------------------------------------------------|---------------|------------------------------|----------|------------------|---------|-------------|------------|---------------|-------------------|---|--|
| iennium : 202 | Fiscal Year :                                        | 2023/2024 🔾 2 | 024/2025 Refresh             |          |                  |         |             | Position S | earch :       | Search            |   |  |
| 3udget Code   | Description                                          | Budget Fund   | Description                  | Account  | Description      | Fnd Src | Description |            | Eff tive Date | Position #        |   |  |
| 3900          | Insurance - General Fund                             | 101601        | DOI 1100 ADMINISTRATION BC   | 51210000 | SPA-REG SALARIES | 1XXX    | APPROPRIA   | TIONS      | 07/01/2023    | BD 307            | - |  |
| 3902          | Insurance - General Fund                             | 101603        | DOI 1200 COMPANY SERVICES    |          |                  |         |             |            | 08/21/2023    |                   | E |  |
| 3900          | Insurance - Special Fund - Intere                    | 101611        | DOI 1400 PRODUCERS AND PF    |          |                  |         |             |            | 07/01/2023    | CURRENT SALARII   |   |  |
| 3901          | Insurance - Special Fund - Non-                      | 101612        | DOI 1500 OFFICE OF STATE FIF |          |                  |         |             |            | 09/11/2023    | System Correction |   |  |
| 3903          | Insurance - Special - Noninteres                     | 101613        | DOI 1600 CONSUMER ASSISTA    |          |                  |         |             |            | 09/11/2023    |                   |   |  |
| 4605          | Public Education Property Insur                      | 101615        |                              |          |                  |         |             |            | 00/12/2023    | 1                 | 1 |  |
| 🛯 🖣 Page      | 1 of 1 🕨 🕨                                           | 🛛 🗐 🗐 Page    | 1 of 1 🕨 🕅                   | 📲 🖣 Page | of 1 🕨 🕅         |         |             |            | Page 1        | of 14 🕨 🎽         |   |  |

If Transactions for the Position are found, IBIS will open a pop-up window with the list of Transactions.

# **Entering Notes**

Notes allow you to add information to a record that may help clarify issues or create reminders of special circumstances.

## Add a Note

In the Detail View pane at the bottom of the screen, double click one of these items to open the Notes window:

- A Budget Fund row
- An Account + Funding Source row

| Biennium : 2023-2025 🛛 Fiscal Year : 🕐 2023/2024 🛞 2024/2025 🧬 Refresh Position |                                       |                   |                               |                   |              |          |             |         |                       | ≪ Se       | earch  |
|---------------------------------------------------------------------------------|---------------------------------------|-------------------|-------------------------------|-------------------|--------------|----------|-------------|---------|-----------------------|------------|--------|
| Budget Code                                                                     | Description                           | Budget Fund       | Description                   | Account           | Description  | Fnd Src  | Description |         | Effective Date        | Position # |        |
| 13900                                                                           | Insurance - General Fund              | 204001            | DOI 2001 CONSUMER PROTECTIO   | No items to show. |              |          |             |         | No items to show.     |            |        |
| 13902                                                                           | Insurance - General Fund              | 204005            | DOI 2123 VOLUNTEER RESCUE/EN  |                   |              |          |             |         |                       |            |        |
| 23900                                                                           | Insurance - Special Fund - Interest I | 204006            | DOI 2133 VOLUNTEER FIRE DEPT. |                   |              |          |             |         |                       |            |        |
| 23901                                                                           | Insurance - Special Fund - Non-Inter  |                   |                               |                   |              |          |             |         |                       |            |        |
| 23903                                                                           | Insurance - Special - Noninterest     |                   |                               |                   |              |          |             |         |                       |            |        |
| s kens                                                                          | Dublic Education Dranathy Incurance   |                   |                               |                   |              |          |             |         |                       |            |        |
| 📲 🖣 Page 1                                                                      | of 1 🕨 🕅                              | I Page 1          | of 1 🕨 🕨                      | 🛛 🗐 🗐 Page 1      | of 1 🕨 🕨     |          |             |         | 🛛 🗐 📲 Page 1          | of 1 🕨 🕅   |        |
| Detailed View :                                                                 | Auto      Budget Code      Budget Fu  | nd O Account/Fund | ding O Transaction            |                   |              |          | 0           | 🗔 Add A | djustment Transaction | Export to  | Excel  |
| Code                                                                            | Description                           |                   | IBIS FTE                      | Beacon FTE        | IBIS Budget  | Beacon S | alary       | Salar   | y Reserve             | N          | lote # |
| 204001 (2)                                                                      | DOI 2001 CONSUMER PI                  | ROTECT            | 3.200                         | 0.000             | \$311,806.00 | :        | \$0.00      | \$      | 311,806.00            | 3          | 0      |
| 204005                                                                          | DOI 2123 VOLUNTEER F                  | ESCUE/            | 1.177                         | 0.000             | \$48,880.00  |          | \$0.00      | 5       | \$48,880.00           |            | 0      |
| 204006                                                                          | DOI 2133 VOLUNTEER F                  | IRE DEF           | 0.978                         | 0.000             | \$63,070.00  |          | \$0.00      | :       | \$63,070.00           |            | 0      |
|                                                                                 |                                       |                   |                               |                   |              |          |             |         |                       |            |        |

Number of notes will update once a note is added

- 1. Select a Budget Code or Budget Fund from the top panels
- 2. In the Detail View, double-click the row that you would like to add a note for.
- 3. The Note# column will show you a count of notes that are already added for that row.

A Notes window will pop-up.

- At the top of the window (not pictured), you'll see the history of all notes that have previously been added.
- At the bottom of the window (shown below), you'll see an area for composing and formatting a new note.

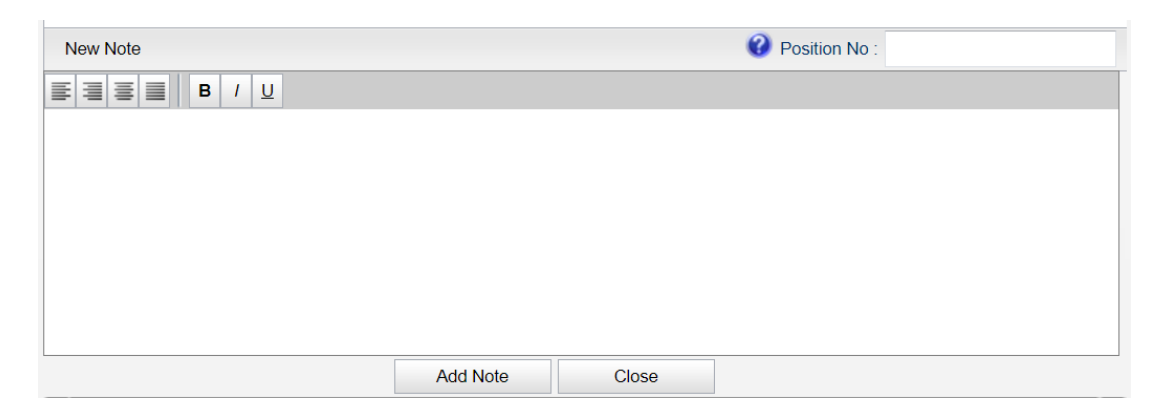

Enter your text, format as needed and then click the **Add Note** button.

IMPORTANT: You will see a warning to ask you to confirm the note. Once added, notes cannot be edited or deleted.

| Confirm |                                                                            | × |
|---------|----------------------------------------------------------------------------|---|
| •       | Notes added can neither be edited nor deleted. Do you wish to<br>continue? |   |
|         | OK Cancel                                                                  |   |

When you close the form after adding a note, you will see that the Note# on the far side of the screen displays the number of notes that have been added for that row.

| Note # |
|--------|
| 1      |

### View a Note

In the Detail View pane at the bottom of the screen, double click a row where the Note# column shows a count of notes that is 1 or more.

The Notes window will open. The note history will be shown at the top of the window.

# **Exporting Salary Control Data to Excel**

To export Salary Control data to Excel for additional analysis, select the 'Export to Excel' option. This will run the export and open the file in an Excel (.XLSX format) for your review.

The data currently in view on the bottom Detail View panel, is the data that will be exported to Excel. You can export Budget Code, Budget Fund, Account + Funding Source or Transaction data.

| Biennium : 20 | iennium : 2023-2025 🗸 Fiscal Year : 🔿 2023/2024 💿 2024/2025 💱 Refresh Position Sear |      |             |                               |        |                |               |         |                           |                   |                       |       |
|---------------|-------------------------------------------------------------------------------------|------|-------------|-------------------------------|--------|----------------|---------------|---------|---------------------------|-------------------|-----------------------|-------|
| Budget Code   | Description                                                                         |      | Budget Fund | Description                   | Accour | nt Description | n             | Fnd Src | Description               | Effective Date    | Position #            |       |
| 13900         | Insurance - General Fund                                                            |      | 101601      | DOI 1100 ADMINISTRATION BC    | 512100 | 000 SPA-REG    | SALARIES      | 1XXX    | APPROPRIATIONS            | 07/01/2023        | BD 307                | ~     |
| 13902         | Insurance - General Fund                                                            | 1    | 101603      | DOI 1200 COMPANY SERVICES     |        |                |               |         |                           | 07/02/2023        | NA                    | =     |
| 23900         | Insurance - Special Fund - Inte                                                     | ere  | 101611      | DOI 1400 PRODUCERS AND PF     | =      |                |               |         |                           | 07/01/2023        |                       |       |
| 23901         | Insurance - Special Fund - Nor                                                      | n- 1 | 101612      | DOI 1500 OFFICE OF STATE FIF  |        |                |               |         |                           | 07/01/2023        |                       |       |
| 23903         | Insurance - Special - Nonintere                                                     | es1  | 101613      | DOI 1600 CONSUMER ASSISTA     |        |                |               |         |                           | 07/01/2023        |                       |       |
| 54805         | Dublic Education Droparty Incu                                                      |      | 101615      |                               | -      |                |               |         |                           | 07/01/2023        |                       | -     |
| 🛛 🗐 🗐 Page    | 1 of 1 🕨 🕨                                                                          |      | 🛯 🗐 Page    | 1 of 1 🕨 🕨                    |        | Page 1 of 1    |               |         |                           | 🛛 🗐 🖉 Page        | 1 of 15 🕨 🎽           |       |
| Detailed View | v:   Auto  Budget Code                                                              | OBuc | dget Fund 🔾 | Account/Funding O Transaction |        |                |               |         | 🕜 🛛 📆 Add Adju            | stment Transactio | n 🔊 Export to E       | ixcel |
| Actual Date   | Effective Date                                                                      | F    | Position Fn | d Src IBIS FT                 | E      | Beacon FTE     | IBIS Budge    | t       | Beacon Salary Transaction | п Туре 🛛 🔊        | lotes                 |       |
| 07/01/2023    | 07/01/2023                                                                          | в    | D 307 100   | 0 52.6                        | 50     | 0.000          | \$3,438,276.0 | 0       | \$0.00 IBIS               | В                 | D 307                 | *     |
| 01/18/2024    | 07/02/2023                                                                          | N    | IA 100      | 0.0                           | 00     | 0.000          | \$(2,000.00   | ))      | \$0.00 IBIS               | (1                | 10034)Budget Revisio  | on se |
| 02/22/2024    | 07/01/2023                                                                          |      | 100         | 0.0                           | 00     | 0.000          | \$2,712.0     | 0       | \$0.00 IBIS               | (1                | 10053)Budget Revisio  | on se |
| 02/22/2024    | 07/01/2023                                                                          |      | 100         | 0.0                           | 00     | 0.000          | \$2,492.0     | 0       | \$0.00 IBIS               | (1                | 10053)Budget Revisio  | on se |
| 02/22/2024    | 07/01/2023                                                                          |      | 100         | 0.0                           | 00     | 0.000          | \$2,573.0     | 0       | \$0.00 IBIS               | (1                | 110053)Budget Revisio | on se |
| 02/22/2024    | 07/01/2023                                                                          |      | 100         | 0.0                           | 00     | 0.000          | \$1,640.0     | 0       | \$0.00 IBIS               | (1                | 10053)Budget Revisio  | on se |
| 02/22/2024    | 07/01/2023                                                                          |      | 100         | 0.0                           | 00     | 0.000          | \$2,448.0     | 0       | \$0.00 IBIS               | (1                | 10053)Budget Revisio  | on se |

#### Example Excel Export

| BRU            | Budget Code | Budget Code Title        | Fund Code  | Fund Code Title       | Account          | Account Title    | Fund Source |                |               |                 |                    |                                                       |
|----------------|-------------|--------------------------|------------|-----------------------|------------------|------------------|-------------|----------------|---------------|-----------------|--------------------|-------------------------------------------------------|
| 120            | 13900       | Insurance - General Fund | 101611     | DOI 1400<br>PRODUCERS | 51210000         | SPA-REG SALARIES | 1XXX        |                |               |                 |                    |                                                       |
|                |             |                          |            |                       |                  |                  |             |                |               |                 |                    |                                                       |
| Transaction ID | Actual Date | Effective Date           | Position # | Fund Source           | Fund Source Desc | IBIS FTE         | Beacon FTE  | IBIS Budget    | Beacon Salary | Salary Reserve  | Transaction Source | Note                                                  |
| 2275574        | 07/01/2023  | 07/01/2023               | BD 307     | 1000                  | APPROPRIATIONS   | 52.660           | 0.000       | \$3,438,276.00 | \$ -          | \$ 3,438,276.00 | IBIS               | BD 307                                                |
| 2175137        | 01/18/2024  | 07/02/2023               | NA         | 1000                  | APPROPRIATIONS   | 0.000            | 0.000       | \$ (2,000.00   | )\$ -         | \$ (2,000.00)   | IBIS               | (110034)Budget Revision sent to salary control detail |
| 2301031        | 02/22/2024  | 07/01/2023               |            | 1000                  | APPROPRIATIONS   | 0.000            | 0.000       | \$ 3,182.00    | \$-           | \$ 3,182.00     | IBIS               | (110053)Budget Revision sent to salary control detail |
| 2301242        | 02/22/2024  | 07/01/2023               |            | 1000                  | APPROPRIATIONS   | 0.000            | 0.000       | \$ 3,151.00    | \$-           | \$ 3,151.00     | IBIS               | (110053)Budget Revision sent to salary control detail |
| 2301243        | 02/22/2024  | 07/01/2023               |            | 1000                  | APPROPRIATIONS   | 0.000            | 0.000       | \$ 1,966.00    | \$-           | \$ 1,966.00     | IBIS               | (110053)Budget Revision sent to salary control detail |
| 2301244        | 02/22/2024  | 07/01/2023               | -          | 1000                  | APPROPRIATIONS   | 0.000            | 0.000       | \$ 2,280.00    | \$-           | \$ 2,280.00     | IBIS               | (110053)Budget Revision sent to salary control detail |

# Salary Control Reports in IBIS

While the Date Export to Excel as shown above can be useful for helping to review and balance Salary Control totals, for additional analysis, you may prefer to run one or more of the Salary Control Reports in the IBIS Reports module.

These Reports are located in the IBIS Reports > Self Service Reports > Budget Execution Reports folder:

- Salary Control Reconciliation Report
- Salary Control Transaction Extract Report
- Salary Control Incomplete Records
- Salary Control Summary Salary Reserve

 Salary Control – Reconciliation Report 7/28/2024 1:54 PM
 Salary Control – Transaction Extract Report 7/25/2024 8:53 AM
 Salary Control Incomplete Records 7/24/2024 3:56 PM
 Salary Control Summary - Salary Reserve 8/15/2024 8:08 AM

# **User Interface Controls**

## Adjusting the Size of the Top and Bottom Panels

There is a small control in the middle of the top and bottom panels. Click the "...." and drag the control up or down to resize the heights of the top and bottom panels. This can be useful when there are long lists of Budget Codes or Budget Funds.

#### Before:

| Biennium:         2023-2025         v         Fiscal Year:         Q 2023/2024         @ 2024/2025         Refresh         Position Search: |                                   |             |                   |                                 |                 |                    |                |                   |           |                 |  |
|----------------------------------------------------------------------------------------------------|-----------------------------------|-------------|-------------------|---------------------------------|-----------------|--------------------|----------------|-------------------|-----------|-----------------|--|
| Budget Code                                                                                                    | Description                       | Budget Fund | Description       | Accou                           | Int Description | Fnd S              | rc Description | Effect            | ive Date  | Position #      |  |
| 13900                                                                                                    | Insurance - General Fund          | 101601      | DOI 1100 ADMINIS  | STRATION BC 51140               | 000 SEC/COUNC   | CIL OF ST SAL 0XXX | UNDESIGNATE    | D                 | No item   | s to show.      |  |
| 13902                                                                                                    | Insurance - General Fund          | 101603      | DOI 1200 COMPA    | NY SERVICES 51140               | 000 SEC/COUNC   | IL OF ST SAL 1XXX  | APPROPRIATIO   | ONS               |           |                 |  |
| 23900                                                                                                    | Insurance - Special Fund - Intere | 101611      | DOI 1400 PRODU    | CERS AND PF 51210               | 000 SPA-REG SA  | ALARIES 1XXX       | APPROPRIATIO   | ONS               |           |                 |  |
| 23901                                                                                                    | Insurance - Special Fund - Non-   | 101612      | DOI 1500 OFFICE   | OF STATE FIF 51210              | 000 SPA-REG SA  | ALARIES 2XXX       | RECEIPTS       |                   |           |                 |  |
| 23903                                                                                                    | Insurance - Special - Noninteres  | 101613      | DOI 1600 CONSU    | MER ASSISTA                     |                 |                    |                |                   |           |                 |  |
| 54625                                                                                                    | Public Education Property Insura  | 101615      | DOI 1700 FRAUD    | CONTROL GF                      |                 |                    |                |                   |           |                 |  |
| 63901                                                                                                    | Insurance - Trust                 |             |                   |                                 |                 |                    |                |                   |           |                 |  |
| I Page 1                                                                                                    | of 1 🕨 🕨                          | 📲 🖣 Page    | e 1 of 1 🕨 🕅      |                                 | 4 Page 1 of 1 ▶ |                    |                |                   |           | of 1 🕨 🕨        |  |
| Detailed View                                                                                                    | :   Auto  Budget Code  E          | Budget Fund | ) Account/Funding | <ul> <li>Transaction</li> </ul> |                 | -                  | 0 E.           | Add Adjustment Ti | ansaction | Export to Excel |  |
| Account                                                                                                    | Description F                     | ind Src Des | cription          | IBIS FTE                        | Beacon FTE      | IBIS Budget        | Beacon Salary  | Salary I          | Reserve   | Note #          |  |
| 51140000                                                                                                    | SEC/COUNCIL OF ST SA 0)           | XXX UNE     | DESIGNATED        | 0.000                           | 0.00            | 0 \$0.00           | \$0.00         |                   | \$0.00    | 0               |  |
| 51140000                                                                                                    | SEC/COUNCIL OF ST SA 12           | XXX APF     | ROPRIATIONS       | 1.000                           | 1.00            | 0 \$168,384.00     | \$168,384.00   |                   | \$0.00    | 0               |  |
| 51210000                                                                                                    | SPA-REG SALARIES 12               | XXX APF     | ROPRIATIONS       | 76.888                          | 76.88           | 8 \$6,673,749.00   | \$6,650,649.00 | \$2               | 3,100.00  | 0               |  |
| 51210000                                                                                                    | SPA-REG SALARIES 22               | XXX REC     | EIPTS             | 0.000                           | 0.00            | 0 \$0.00           | \$0.00         |                   | \$0.00    | 0               |  |

#### After:

| Biennium : 20 | 23-2025 V Fiscal Year : O          | 2023/2024 🔘 | 2024/2025 Refresh             |           |                    |                | Ρ              | osition Search :   |           | \infty Search   |
|---------------|------------------------------------|-------------|-------------------------------|-----------|--------------------|----------------|----------------|--------------------|-----------|-----------------|
| Budget Code   | Description                        | Budget Fund | Description                   | Accou     | nt Description     | Fnd S          | rc Description | Effectiv           | /e Date   | Position #      |
| 13900         | Insurance - General Fund           | 101601      | DOI 1100 ADMINISTRATION B     | C 511400  | 000 SEC/COUNCIL OF | F ST SAL 0XXX  | UNDESIGNATE    | D                  | No ite    | ms to show.     |
| 13902         | Insurance - General Fund           | 101603      | DOI 1200 COMPANY SERVICE      | S 511400  | 000 SEC/COUNCIL OF | F ST SAL 1XXX  | APPROPRIATIO   | NS                 |           |                 |
| 23900         | Insurance - Special Fund - Intere  | 101611      | DOI 1400 PRODUCERS AND F      | PF 512100 | 000 SPA-REG SALARI | IES 1XXX       | APPROPRIATIO   | NS                 |           |                 |
| 23901         | Insurance - Special Fund - Non-    | 101612      | DOI 1500 OFFICE OF STATE F    | IF 512100 | 000 SPA-REG SALARI | IES 2XXX       | RECEIPTS       |                    |           |                 |
| 23903         | Insurance - Special - Noninteres   | 101613      | DOI 1600 CONSUMER ASSIST      | A         |                    |                |                |                    |           |                 |
| 54625         | Public Education Property Insura   | 101615      | DOI 1700 FRAUD CONTROL G      | F         |                    |                |                |                    |           |                 |
| 63901         | Insurance - Trust                  |             |                               |           |                    |                |                |                    |           |                 |
| 63902         | Insurance - Volunteer Safety Wc    |             |                               |           |                    |                |                |                    |           |                 |
| 63903         | Insurance - Trust - Internal Servi |             |                               |           |                    |                |                |                    |           |                 |
|               |                                    |             |                               |           |                    |                |                |                    |           |                 |
| 📲 🖣 Page      | 1 of 1 🕨 🕅                         | 🛛 🗐 🖣 Page  | e 1 of 1 🕨 🕅                  |           | Page 1 of 1 P      |                |                |                    | Page 1    | of 1 🕨 🕅        |
| Detailed View | /:  Auto  Budget Code              | Budget Fund | ) Account/Funding O Transacti | ion       |                    |                | 🕜 🗔 K          | Add Adjustment Tra | ansaction | Export to Excel |
| Account       | Description F                      | Ind Src Des | scription                     | IBIS FTE  | Beacon FTE         | IBIS Budget    | Beacon Salary  | Salary R           | eserve    | Note #          |
| 51140000      | SEC/COUNCIL OF ST SA 0             | XXX UNI     | DESIGNATED                    | 0.000     | 0.000              | \$0.00         | \$0.00         |                    | \$0.00    | 0               |
| 51140000      | SEC/COUNCIL OF ST SA 1             | XXX APF     | PROPRIATIONS                  | 1.000     | 1.000              | \$168,384.00   | \$168,384.00   |                    | \$0.00    | 0               |
| 51210000      | SPA-REG SALARIES 1                 | XXX APF     | PROPRIATIONS                  | 76.888    | 76.888             | \$6,673,749.00 | \$6,650,649.00 | \$23               | ,100.00   | 0               |
| 51210000      | SPA-REG SALARIES 2                 | XXX REG     | CEIPTS                        | 0.000     | 0.000              | \$0.00         | \$0.00         |                    | \$0.00    | 0               |

#### **Pagination Buttons**

In the top panels (Budget Codes, Budget Funds, Account + Funding Source, Transactions), use the pagination buttons to navigate through multiple pages of data to see the results in long lists.

| Biennium:         2023-2025         Fiscal Year:         2023/2024         © 2023/2024         Refresh         Position Search: |                                   |             |               |                       |          |                  |              |               |                  |            |                     |    |
|----------------------------------------------------------------------------------------------------|-----------------------------------|-------------|---------------|-----------------------|----------|------------------|--------------|---------------|------------------|------------|---------------------|----|
| Budget Code                                                                                                    | Description                       | Budget Fu   | ind Descrip   | tion                  | Account  | Description      | Fnd Src      | Description   | Effec            | tive Date  | Position #          |    |
| 14300                                                                                                    | DEQ - General Fund                | 102155      | DEQ 11:       | 30 REG -REGIONAL FIE  | 51210000 | SPA-REG SALARIES | 1XXX         | APPROPRIA     | TIONS 07/01      | /2023      | BD 307              | -  |
| 24300                                                                                                    | DEQ - Special                     | 102156      | DEQ 11        | 40 ADM -ADMINISTRATI  | 51210000 | SPA-REG SALARIES | 2XXX         | RECEIPTS      | 07/02            | /2023      |                     | Ξ  |
| 24301                                                                                                    | DEQ - Reserve for Air Quality - F | 102163      | DEQ 12        | 80 DPR -STATE PARKS-  |          |                  |              |               | 07/02            | 2/2023     |                     |    |
| 24304                                                                                                    | DEQ - Wetlands Trust Fund         | 102167      | DEQ 13        | 15 DMF -MARINE FISHE  |          |                  |              |               | 07/02            | 2/2023     |                     |    |
| 24306                                                                                                    | DEQ - Reserve for Dry Cleaning    | 102168      | DEQ 1         | 0 DMF -MARINE FISHE   |          |                  |              |               | 07/02            | /2023      | - 4                 |    |
|                                                                                                    |                                   |             | 116/1133      | TRAL MADE IE DATD     |          |                  |              |               | 07/02            | 20022      |                     | -  |
| 📲 🖣 Page                                                                                                    | 1 of 1 🕨 🕅                        | _   4  4 F  | Page 1 of     | 2 🕨 🎽                 | I Page 1 | of 1 🕨 🕨         |              |               | N                | Page 1     | of 6 🕨 🕨            |    |
| Detailed View                                                                                                    | :   Auto  Budget Code             | Budget Fund | i 🔿 Account/I | Funding O Transaction |          |                  | -            | 0             | Add Adjustment T | ransaction | Export to Exce      | el |
| Actual Date                                                                                                    | Effective Date                    | Position    | Fnd Src       | IBIS FTE              | Bead     | on FTE           | IBIS Budget  | Beacon Salary | Transaction Type | Notes      |                     |    |
| 07/01/2023                                                                                                    | 07/01/2023                        | BD 307      | 1000          | 23.000                |          | 0.000            | \$888,363.00 | \$0.00        | BIS              | BD 30      | 7                   | -  |
| 01/18/2024                                                                                                    | 07/02/2023                        | -           | 1000          | 0.000                 |          | 0.000            | \$1,021.00   | \$0.00        | BIS              | (11010     | 2)Budget Revision s | SE |
| 01/18/2024                                                                                                    | 07/02/2023                        |             | 1000          | 0.000                 |          | 0.000            | \$1,021.00   | \$0.00        | BIS              | (11010     | 2)Budget Revision s | se |
| 01/18/2024                                                                                                    | 07/02/2023                        | -           | 1000          | 0.000                 |          | 0.000            | \$1,158.00   | \$0.00        | BIS              | (11010     | 2)Budget Revision s | se |
| 01/18/2024                                                                                                    | 07/02/2023                        |             | 1000          | 0.000                 |          | 0.000            | \$1,349.00   | \$0.00        | BIS              | (11010     | 2)Budget Revision s | se |
| 01/18/2024                                                                                                    | 07/02/2023                        | -           | 1000          | 0.000                 |          | 0.000            | \$1,021.00   | \$0.00        | BIS              | (11010     | 2)Budget Revision s | SE |

Note that the pagination buttons in the Transaction panel on the top right are what control the view of the different pages of Transactions in the Details View panel on the bottom of the screen.

In the example below, there are 6 pages of Transactions.

| Biennium:         2023-2025         Y         Fiscal Year:         Q 2023/2024         © 2024/2025         Refresh         Position Search: |                                   |             |                             |                        |            |                |              |             |                       |                    |                       |  |
|----------------------------------------------------------------------------------------------------|-----------------------------------|-------------|-----------------------------|------------------------|------------|----------------|--------------|-------------|-----------------------|--------------------|-----------------------|--|
| Budget Code                                                                                                    | Description                       | Budget Fun  | d Descri                    | ption                  | Account    | Description    | F            | nd Src D    | escription            | Effective Date     | Position #            |  |
| 14300                                                                                                    | DEQ - General Fund                | 102155      | DEQ 1                       | 130 REG -REGIONAL FIE  | 51210000   | SPA-REG SALARI | ES 12        | XXX AF      | PROPRIATIONS          | 07/01/2023         | BD 307                |  |
| 24300                                                                                                    | DEQ - Special                     | 102156      | DEQ 1                       | 140 ADM -ADMINISTRATI  | 51210000   | SPA-REG SALARI | ES 23        | XXX RE      | CEIPTS                | 07/02/2023         | E                     |  |
| 24301                                                                                                    | DEQ - Reserve for Air Quality - F | 102163      | DEQ 1                       | 280 DPR -STATE PARKS-  |            |                | This pagir   | nation but  | on set                | 07/02/2023         |                       |  |
| 24304                                                                                                    | DEQ - Wetlands Trust Fund         | 102167      | DEQ 1                       | 315 DMF -MARINE FISHE  |            | C              | ontrols the  | Transactio  | ons list in           | 07/02/2023         |                       |  |
| 24306                                                                                                    | DEQ - Reserve for Dry Cleaning    | 102168      | DEQ 1                       | 320 DMF -MARINE FISHE  |            | tł             | ne bottom I  | Details Vie | ew panel 🔪            | 07/02/2023         |                       |  |
| 24210                                                                                                    | DEO Disaster                      | 102160      | DEO 1                       | 225 DME MADINE DATO    |            |                |              |             |                       | 07/02/2022         | *                     |  |
| 🛯 🗐 Page                                                                                                    | 1 of 1 🕨 🕨                        | 🛛 🗐 🖉 Pa    | ge 1 of                     | f 2 🕨 🔰                | 📲 🖣 Page 1 | of 1 🕨 🕨       |              |             |                       | 📲 🖣 Page 1         | of 6 🕨 🎽              |  |
| Detailed View                                                                                                    | :   Auto  Budget Code  E          | Budget Fund | <ul> <li>Account</li> </ul> | /Funding O Transaction |            |                |              |             | 🕜 🖃 Kdd Adju:         | stment Transaction | Export to Excel       |  |
| Actual Date                                                                                                    | Effective Date                    | Position    | Fnd Src                     | IBIS FTE               | Beac       | on FTE         | IBIS Budget  | Beac        | on Satury Transaction | Note Note          | 5                     |  |
| 07/01/2023                                                                                                    | 07/01/2023                        | BD 307      | 1000                        | 23.000                 |            | 0.000          | \$888,363.00 |             | \$0.00 IBIS           | BD 3               | 7                     |  |
| 01/18/2024                                                                                                    | 07/02/2023                        | -           | 1000                        | 0.000                  |            | 0.000          | \$1,021.00   | K           | \$0.00 IBIS           | (1101              | 02)Budget Revision se |  |
| 01/18/2024                                                                                                    | 07/02/2023                        |             | 1000                        | 0.000                  |            | 0.000          | \$1,021.00   | Scrolls     | \$0.00 IBIS           | (1101              | 02)Budget Revision se |  |
| 01/18/2024                                                                                                    | 07/02/2023                        |             | 1000                        | 0.000                  |            | 0.000          | \$1,158.00   | through     | \$0.00 IBIS           | (1101              | 02)Budget Revision se |  |
| 01/18/2024                                                                                                    | 07/02/2023                        |             | 1000                        | 0.000                  |            | 0.000          | \$1,349.00   | pages       | \$0.00 IBIS           | (1101              | 02)Budget Revision se |  |
| 01/18/2024                                                                                                    | 07/02/2023                        |             | 1000                        | 0.000                  |            | 0.000          | \$1,021.00   | here        | \$0.00 IBIS           | (1101              | 02)Budget Revision se |  |

## Transactions – Notes Column – Hover to See Full Details

When viewing Transaction in the Details View pane, if the Notes column on the far right is too small to see the Note without scrolling, you can also user your mouse to hover over the Note and a pop-up will display the full text of the Note.

| Biennium : 2023-2 | Biennium:         2023-2025         v         Fiscal Year:         Q 2024/2025         Refresh         Position Search:         Search |                 |                                 |            |                      |                          |                                 |                           |                 |  |  |  |  |
|-------------------|----------------------------------------------------------------------------------------------------|-----------------|---------------------------------|------------|----------------------|--------------------------|---------------------------------|---------------------------|-----------------|--|--|--|--|
| Budget Code       | Description                                                                                                    | Budget Fund     | Description                     | Account    | Description          | Fnd Src                  | Description                     | Effective Date            | Position #      |  |  |  |  |
| 13900             | Insurance - General Fund                                                                                                    | 101603          | DOI 1200 COMPANY SERVICES BC    | 51110000   | EPA-REG SALARIES     | 1XXX                     | APPROPRIATIONS                  | 07/01/2023                | -               |  |  |  |  |
| 13902             | Insurance - General Fund                                                                                                    | 101611          | DOI 1400 PRODUCERS AND PRODI    | 51210000   | SPA-REG SALARIES     | 0XXX                     | UNDESIGNATED                    | 07/02/2023                | NA              |  |  |  |  |
| 23900             | Insurance - Special Fund - Interest E                                                                                                  | 101612          | DOI 1500 OFFICE OF STATE FIRE N | 51210000   | SPA-REG SALARIES     | 1XXX                     | APPROPRIATIONS                  | 09/01/2023                |                 |  |  |  |  |
| 23901             | Insurance - Special Fund - Non-Inter                                                                                                   | 101613          | DOI 1600 CONSUMER ASSISTANCE    | 51210000   | SPA-REG SALARIES     | 2XXX                     | RECEIPTS                        | 07/02/2023                |                 |  |  |  |  |
| 23903             | Insurance - Special - Noninterest                                                                                                    | 101615          | DOI 1700 FRAUD CONTROL GROUI    | 51220000   | SPA TIME LIMITED SAL | 0XXX                     | UNDESIGNATED                    | 09/01/2023                | NA              |  |  |  |  |
| E 400E            | Dublis Education Dranathy Insurance                                                                                                    |                 |                                 | E400000    | CONTINE UNITED CAL   | 0VVV                     | DECEMPTE                        | 07/04/2022                | 85004000 T      |  |  |  |  |
| 📲 🖣 Page 1        | of 1 🕨 🕨                                                                                                    | 📲 🖣 Page 1      | of 1 🕨 🕨                        | 📲 🖣 Page 1 | of 1 🕨 🕨             |                          |                                 | A Page 1                  | of 12 🕨 🔪       |  |  |  |  |
| Detailed View : ( | Auto      Budget Code      Budget Fur                                                                                                  | nd O Account/Fu | nding () Transaction            |            |                      |                          | 🕜 🗔 Ad                          | Id Adjustment Transaction | Export to Excel |  |  |  |  |
| Actual Date       | Effective Date                                                                                                    | Position Fr     | Id Src IBIS FTE                 | Bea        | con FTE II           | BIS Budget               | Beacon Salary Transaction       | Type Notes                |                 |  |  |  |  |
| 07/01/2023        | 07/01/2023                                                                                                    | 10              | 00 75.433                       |            | 0.000 \$5            | ,182,270.00              | \$0.00 IBIS                     | BD 307                    | ,               |  |  |  |  |
| 01/18/2024        | 07/02/2023                                                                                                    | NA 10           | 0.000                           |            | 0.000                | \$1,500.00               | \$0.00 IBIS                     | (11003                    | 4)Budget Revisi |  |  |  |  |
| 01/18/2024        | 09/01/2023                                                                                                    | 10              | 00 (0.550)                      |            | 0.000                | \$(4,250.0 (110034)Budge | t Revision sent to salary contr | ol detail                 |                 |  |  |  |  |
| 01/18/2024        | 07/02/2023                                                                                                    | 10              | 00.000                          |            | 0.000                | \$1,000.00               | \$0.00 IBIS                     | (12004                    | 5)Budget Revisi |  |  |  |  |

# **Appendix A – When Position Salaries May Not Match Employee Salaries**

#### Example: OSHR Mercer Project – June 2022

In June 2022, OSHR (through OSC), implemented the OSHR Mercer Project, which is an adjustment to classification salary ranges based on a salary survey. Based on implementing these new ranges, some employees have lower salaries than the new minimum starting salary for their Classification. The plan is for agencies to provide salary adjustments to bring affected Employees up to the minimum. However not all agencies have the funding to make these salary adjustments right away.

OSC will track employees that are under the new minimum but work for agencies that don't yet have funding to increase the salaries through a new EXCLUDED list. This will stop the automatic matching of the Employee Salary to the Position Salary in BEACON each night for these Positions.

OSC considers this a temporary situation. As agencies have the funds, they will bring the employee up to the minimum for the salary range and then the positions will no longer be on the "Excluded" list.

At the time that the automatic matching for these Excluded employees was stopped, their Employee Salary and Position Salary **were both exactly the same and will stay that way** until an agency applies one of the special OSC-designated salary actions to bring the Employee to the minimum, or until the Legislative Increase (LI) salary action is applied. These are the triggers that OSC will look for, check if the Employee salary is now at or above the minimum and then remove the Employee from the Excluded list. This will then restart the matching of their Position salary to Employee Salary again.

It is important to note that IBIS receives the POSITION salary amounts from BEACON each night. If an agency has applied a salary action to an Excluded employee that is not one of the salary actions that OSC is expecting, it will not trigger the removal of the Employee from the Excluded list. This could cause IBIS to receive a lower POSITION salary than what the Employee is actually being paid.